# LEA Monitor Manual EDPlan Monitoring Tool

Version 1.2 November 2022

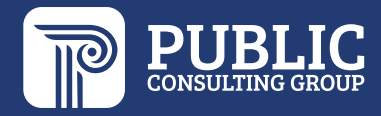

### **TABLE OF CONTENTS**

| ACCESSING THE IEP MONITORING TOOL            | .2 |
|----------------------------------------------|----|
| COMPLETING MONITORING FOR A STUDENT          | .3 |
| Step 1: Required Supporting Documents        | 3  |
| Step 2: Completing Indicator Questions       | 6  |
| SUBMITTING FINDINGS TO THE LEA IDEA DIRECTOR | .9 |
| GLOSSARY1                                    | 0  |

### **ACCESSING THE IEP MONITORING TOOL**

1. To access the Compliance Monitoring Tool, select Tools > **Compliance Monitoring** from your Main Menu page in EDPlan.

Main Menu view:

| STUDENTS | MY ACCO   | unt ~     | REPORTS      | tools ~  | admin 🗸 | SUPER USER 🗸         | PEPPER (  | C. TEST |
|----------|-----------|-----------|--------------|----------|---------|----------------------|-----------|---------|
| WIZARDS  | SMARTSCAN | SERVICE L | OG EXCEPTION | IS SMART | LOGBOOK | LEA DOCUMENT LIBRARY | MONITORIN | G       |

This will take you to your home screen for Compliance Monitoring, which displays a list of students you are responsible to complete the monitoring for.

2. To start monitoring for a student, select the Details button (pencil icon).

| atus       | Student            | Findings | Submit | Details |
|------------|--------------------|----------|--------|---------|
| ot Started | Diego Student Test | 0 / 11   |        | 1       |
|            | Total Findings     | 0 / 11   |        |         |

## **COMPLETING MONITORING FOR A STUDENT**

On an individual student's Monitoring page, you will see the areas applicable for the student being monitored. The areas are Initial, IEP, Transition, and Reevaluation.

**Evaluation Process:** This area will be listed for students who are being monitored for Eligibility Process, and items will pertain to the current eligibility and eligibility timeline.

IEP Review: This section will show for all students and obtain items pertaining to the IEP.

**Early Childhood Outcomes and Timely Exits**: This section will show for students who are between the ages of 3 to 5 and items will pertain to timely entry and exit scores to demonstrate student progress.

The areas applicable for the student will appear as collapsible menu's as shown below.

| Area: Evaluation Process             | Linda Test |
|--------------------------------------|------------|
| > Area: IEP Review                   | Linda Test |
| > Area: Early Childhood/Timely Exits | Linda Test |

#### **STEP 1: REQUIRED SUPPORTING DOCUMENTS**

To supplement your monitoring with the required supporting documents, you have two options. The first is to link existing documents from the student's documents page in EDPlan, and the second is to upload documents from an external source.

You MUST upload the most current eligibility documents (RED, parent consent if appropriate, and MEEGS) and the IEP with signatures. If your signatures are in a separate file, you may upload them separately. If they are one completed document, then you do not have to separate the documents. If your documents have the signatures attached as one document, you do not have to upload anything to the signature section.

1. To link a document from the student's EDPlan file, select the **LINK EXISTING DOCUMENT** button next to the name of the document you would like to link.

| locuments                                                                   | Document<br>Link | Upload<br>Document | Link Existing<br>Document | Delete<br>Document |  |
|-----------------------------------------------------------------------------|------------------|--------------------|---------------------------|--------------------|--|
| Student Invitation to Meeting (if applicable)                               |                  | <u>±</u>           | 1                         |                    |  |
| Permission to invite outside agency listed on the invitation<br>applicable) | (if              | ±                  | 1                         |                    |  |
| ge appropriate assessment for transition (if applicable)                    |                  | ±                  | 1                         |                    |  |
| EP transition page(s)                                                       |                  | <u>±</u>           | 1                         |                    |  |
| Other documentation (if applicable)                                         |                  | <b>±</b>           | 1                         |                    |  |

2. Select the appropriate radio button next to the document you would like to attach and select **LINK**.

| Area: Initial                                    |              |                    |                          |             | Diego Student Tes |
|--------------------------------------------------|--------------|--------------------|--------------------------|-------------|-------------------|
|                                                  | Show 10      | ▼ entries          | Search:                  |             |                   |
| Supporting Documents                             | Select 个     | Date Generated 🗍   | Document 📬               |             |                   |
|                                                  | 0            | 12/16/2014         | Invitation for a Meeting |             |                   |
| Notice and Consent for Initial Assessment.       |              | 10/27/2016         | Progress Report          |             |                   |
| PWN for Initial Evaluation                       |              | 10/27/2014         | Progress Report          |             |                   |
| Initial Evaluation Report and/or parent input fo |              | 10/16/2015         | Progress Report          |             |                   |
| Supporting Documentation Narative:               |              | 08/09/2016         | IEP At-a-Glance          |             |                   |
|                                                  |              | 08/07/2015         | IEP At-a-Glance          |             |                   |
| Indicator Questions for Initial                  |              | 05/25/2016         | Progress Report          |             |                   |
| Position Indicator                               |              | 05/18/2015         | EasyFax Cover Sheet      | Response    |                   |
| 1 "Consent for initial evaluatio                 |              | 05/15/2014         | Progress Report          | No Response | i                 |
| 2 "Prior written notice for initia               |              |                    |                          | No Response | 1                 |
| 3 "Parent input for initial evalu                | 0            | 05/14/2015         | Progress Report          | No Response | 1                 |
|                                                  | Showing 1 to | o 10 of 33 entries | Previous 1 2 3 4 Next    |             |                   |
|                                                  |              |                    |                          | BACK        | SAVE & DETLIDN    |

3. To upload documents from your computer, select the up arrow under UPLOAD DOCUMENT next to the appropriate document name. Select the document you need from your computer's folder and select Open. (picture on next page)

|     | Vame                |                                | Date modified        | Type                | Size      | PPM Solution | n:: C 🕗 .   | Jody We |
|-----|---------------------|--------------------------------|----------------------|---------------------|-----------|--------------|-------------|---------|
|     | 5                   |                                | Datemounted          | iype                | 0.20      |              |             |         |
|     | Assessment_Progre   | ss_Monitoring_Score            | 8/9/2018 1:57 PM     | Microsoft Excel Com | 15,843 KB |              |             |         |
|     | Pictures - Shortcut |                                | 8/8/2018 2:17 PM     | Shortcut            | 1 KB      |              |             |         |
|     | Helpful IN Stuff    |                                | 8/1//2018 10:13 AM   | Filefolder          |           |              |             |         |
|     | GPM                 |                                | 8/8/2018 9:36 AM     | File folder         |           | Compliance M | onitoring   | Scho    |
|     | Helpful OK Stuff    |                                | 8/7/2018 11:34 AM    | Filefolder          |           |              |             |         |
|     | My Received Files   |                                | 7/19/2018 10:38 AM   | File folder         |           |              |             |         |
|     | Axure               |                                | 6/25/2018 4:23 PM    | File folder         |           |              |             |         |
|     | Custom Office Tem   | plates                         | 6/25/2018 1:28 PM    | File folder         |           |              |             |         |
|     |                     |                                |                      |                     |           |              |             |         |
| <   |                     |                                |                      |                     | >         |              |             |         |
|     |                     |                                |                      |                     |           |              |             |         |
| ame | :                   |                                |                      | ✓ All Files         | ~         |              |             |         |
|     |                     |                                |                      | Open                | Cancel    |              |             |         |
|     |                     | Documents                      |                      | Document Li         | nk Uploa  | d Document   | Link Existi | ng Docu |
|     |                     | Notice and Consent for Initial | Assessment.          |                     |           | <b>1</b>     | ,           |         |
|     |                     | PWN for Initial Evaluation     |                      |                     |           | <b>1</b>     |             |         |
|     |                     | Initial Evaluation Report and/ | or parent input form |                     |           | <b>±</b>     |             |         |
|     |                     | Supporting Documenta           | tion Narative:       |                     |           |              |             |         |
|     | In                  | dicator Questions for I        | nitial               |                     |           |              |             |         |

4. If needed, you can enter a narrative regarding the documents. This is not required but allows you to notate any information that might be useful for the LEA Director or SEA Monitor.

| Additior | nal Required Documents             |               |                 |                        |                 |
|----------|------------------------------------|---------------|-----------------|------------------------|-----------------|
| Docum    | ents                               | Document Link | Upload Document | Link Existing Document | Delete Document |
| RED      |                                    |               | <b>1</b>        | 1                      |                 |
| RED Si   | gnature Page                       |               | ±               | 1                      |                 |
| Parent   | Consent (if needed)                |               | <u>±</u>        | 1                      |                 |
| Parent   | Consent (if needed) Signature Page |               | <u>±</u>        | 1                      |                 |
| Meetin   | ig Invitation                      |               | <b>±</b>        | 1                      |                 |
| Written  | 1 Notice                           |               | ±               | 1                      |                 |
| MEEGS    | S                                  |               | <u>±</u>        | 1                      |                 |
| MEEGS    | S Signature Page                   |               | <u>1</u>        | 1                      |                 |
| Supp     | orting Documentation Narrative     | :             |                 |                        |                 |

#### **STEP 2: COMPLETING INDICATOR QUESTIONS**

| upporting I                      | Documents                                                                                              |                                            |                 |                        |                                        |         |
|----------------------------------|----------------------------------------------------------------------------------------------------|--------------------------------------------|-----------------|------------------------|----------------------------------------|---------|
| Documents                        |                                                                                                    | Document Link                              | Upload Document | Link Existing Document |                                        |         |
| Notice and C                     | Consent for Initial Assessment.                                                                        |                                            | <u></u>         | ľ                      |                                        |         |
| PWN for Init                     | ial Evaluation                                                                                         |                                            | <u>1</u>        | 1                      |                                        |         |
| Initial Evalua                   | ation Report and/or parent input form                                                                  |                                            | <u></u>         | /                      |                                        |         |
| 1                                |                                                                                                    |                                            |                 |                        |                                        |         |
| dicator Qu                       | lestions for Initial                                                                                   |                                            |                 |                        |                                        |         |
| dicator Qu                       | lestions for Initial                                                                                   |                                            |                 |                        | Response                               | Details |
| dicator Qu<br>Position           | lestions for Initial<br>Indicator<br>"Consent for initial evaluation (34 CFR §                         | 300.300, 34 CFR §30                        | 10.503}"        |                        | <br>Response<br>No Response            | Details |
| dicator Qu<br>Position<br>1<br>2 | Indicator<br>*Consent for initial evaluation (34 CFR §<br>*Prior written notice for initial evaluation | 300.300, 34 CFR §3(<br>1 (34 CFR §300.504) | 00.503)*        |                        | Response<br>No Response<br>No Response | Details |

1. To respond to the indicator questions, you will select Details (pencil icon).

2. Next to LEA Response, select Yes, No, or N/A for the indicator.

| Area: Initial                   | indicator Details                            |                                  |                                  | X                           | Diego Student 1 |
|---------------------------------|----------------------------------------------|----------------------------------|----------------------------------|-----------------------------|-----------------|
| O marking Dag                   | Response Criteria                            |                                  |                                  |                             |                 |
| Supporting Docur                | There is evidence of the signed in           | nformed parental notice & conser | t for initial evaluation documer | nted in the student's file. |                 |
| Documents<br>Notice and Consent | LEA Response                                 | Yes<br>(Required)                | No<br>(Required)                 | N/A<br>(Required)           |                 |
| PWN for Initial Evalu           | LEA Official Comments                        |                                  |                                  |                             |                 |
| Initial Evaluation Re           |                                              |                                  |                                  | ä                           |                 |
| Supporting Doc                  |                                              |                                  |                                  |                             |                 |
|                                 | Internal Note                                |                                  |                                  |                             |                 |
| Indicator Question              |                                              |                                  |                                  |                             |                 |
| Position In<br>1 °C             |                                              |                                  |                                  | SAVE & NEXT                 | Details         |
| 2 "Pr                           | ior written notice for initial evaluation {3 | 4 CFR §300.504}"                 |                                  | No Response                 | 1               |
|                                 | arent input for initial evaluation {34 CFR : | 300.305(a)} "                    |                                  | No Response                 | 1               |

• If you select No, the LEA Official Comments narrative will be required. This narrative is sent to the state.

| Area: Initial                  | Indicator Details                                       |                                 |                                 |                              | ×   | Diego Student Test |
|--------------------------------|---------------------------------------------------------|---------------------------------|---------------------------------|------------------------------|-----|--------------------|
| Supporting Docu                | Response Criteria<br>There is evidence of the signed in | formed parental notice & conser | t for initial evaluation docume | ented in the student's file. |     |                    |
| Documents<br>Notice and Consen | LEA Response                                            | ◯ Yes                           | No No                           | ○ N/A                        |     |                    |
| PWN for Initial Eval           | LEA Official Comments                                   |                                 |                                 |                              |     |                    |
| Supporting Doc                 | (Required)                                              |                                 |                                 |                              |     |                    |
|                                | Internal Note                                           |                                 |                                 |                              |     |                    |
| Indicator Questic              |                                                         |                                 |                                 |                              |     |                    |
| Position Ir                    |                                                         |                                 |                                 | SAVE 8                       |     | Details            |
| 2 "F                           | Prior written notice for initial evaluation {34         | CFR §300.504}"                  |                                 | No Respon                    | ise | 1                  |
|                                | Parent input for initial evaluation {34 CFR 3           | 00.305(a)) "                    |                                 | No Respon                    | ise | 1                  |

- Any text entered in the Internal Note field goes to the LEA IDEA Director. This provides a mechanism to send notes back and forth before submitting the findings to the state.
- 3. The SAVE & NEXT button is actionable after you complete the required fields.

| Response Criteria     | informed parantal notice & conso  | nt for initial avaluation docume | ntad in the student's file |           |
|-----------------------|-----------------------------------|----------------------------------|----------------------------|-----------|
|                       | ninormed parental notice & conser |                                  | anteu in the student's me. |           |
| LEA Response          | Yes                               | ◯ No                             | ○ N/A                      |           |
| LEA Official Comments |                                   |                                  |                            | #         |
| Internal Note         |                                   |                                  | ø                          |           |
|                       |                                   |                                  | SA                         | VE & NEXT |

After you complete the answers and select **SAVE & NEXT**, you will be taken automatically to the next indicator in that section.

4. After completing responses for all indicators in this area, the responses will show on the page under the 'Response' column. You can still edit the response with the Details (pencil icon) button next to the indicator before you submit the findings.

| Documents                    |                                                                                                    | Document Link                                              | Upload Document | Link Existing Document |                       |               |
|------------------------------|----------------------------------------------------------------------------------------------------|------------------------------------------------------------|-----------------|------------------------|-----------------------|---------------|
| Notice and C                 | onsent for Initial Assessment.                                                                                 |                                                            | <b>±</b>        | <b>N</b>               |                       |               |
| PWN for Initi                | al Evaluation                                                                                                  | Prior Written Notice                                       | <u>±</u>        |                        |                       |               |
| Initial Evalua               | tion Report and/or parent input form                                                                           |                                                            | <u>±</u>        | 1                      |                       |               |
|                              |                                                                                                    |                                                            |                 | A                      |                       |               |
| ndicator Qu                  | estions for Initial                                                                                            |                                                            |                 | Å                      |                       |               |
| ndicator Qu                  | estions for Initial                                                                                            |                                                            |                 | A                      | Response              | Details       |
| ndicator Qu<br>Position<br>1 | estions for Initial<br>Indicator<br>"Consent for initial evaluation (3                                         | 34 CFR §300.300, 34 CFR §3                                 | 20.503}"        |                        | Response<br>No        | Details       |
| ndicator Qu Position 1 2     | estions for Initial<br>Indicator<br>"Consent for initial evaluation (3<br>"Prior written notice for initial ev | 34 CFR §300.300, 34 CFR §30<br>valuation (34 CFR §300.504) | 00.503)°        |                        | Response<br>No<br>Yes | Details<br>** |

5. Proceed through the remaining indicators for each area. All indicators must be addressed before you can submit findings for this student.

### SUBMITTING FINDINGS TO THE LEA IDEA DIRECTOR

Once all indicators have been addressed, when you return to the Compliance Monitoring landing page, you will see that a Submit check box is available for the student.

| tatus     | Student            | Findings | Submit | Details |
|-----------|--------------------|----------|--------|---------|
| n Process | Diego Student Test | 1/6      |        | 1       |
|           | Total Findings     | 1/6      |        |         |

1. When you are ready to submit, select the 'Submit' box and select **SUBMIT** for these responses to be sent to your LEA IDEA Director.

| latus   | Student            | Findings | Submit | Details |
|---------|--------------------|----------|--------|---------|
| Process | Diego Student Test | 1/6      |        | 1       |
|         | Total Findings     | 1/6      |        |         |

If you have multiple students, you will see separate Submit check boxes so that you do not have to submit all students at the same time.

| Status      | Student             | Findings | Submit | Details |
|-------------|---------------------|----------|--------|---------|
| n Process   | Diego Student Test  | 1/6      |        | 1       |
| Not Started | Austin Student Test | 0/11     |        | 1       |
|             | Total Findings      | 1/17     |        |         |

2. Confirm the Student and Findings you are about to submit and select SUBMIT.

| Monitoring Cohort | ſ         | Submit LEA Review                                                |                                                                       | ×                                  | 1   |         |
|-------------------|-----------|------------------------------------------------------------------|-----------------------------------------------------------------------|------------------------------------|-----|---------|
| Status            | Student   | The LEA Review has been compl<br>save your responses and send th | eted for all assigned students. C<br>eem to the LEA IDEA Director for | Confirming below will<br>r review. | nit | Details |
|                   | Total Fir | Student<br>Diego Student Test                                    | Findings<br>1 / 6                                                     | Errors<br>0                        |     | /       |
|                   |           | i Students with issues w review the student reco                 | rill not be submitted or prevent si<br>ord.                           | submission. Please                 |     | SUBMIT  |
|                   |           |                                                                  |                                                                       | SUBMIT                             |     |         |

3. After submitting, the student Status will say Completed.

| Monitoring Cohort |                    |          |        |         |
|-------------------|--------------------|----------|--------|---------|
| Status            | Student            | Findings | Submit | Details |
| Completed         | Diego Student Test | 1/6      |        | 1       |
| 5 <u></u>         | Total Findings     | 1/6      |        |         |
|                   |                    |          |        | SUBMIT  |

### **GLOSSARY**

**LEA Monitor** – School district special education teachers that are the IEP teacher of record for a student that has been selected for monitoring.

**LEA IDEA Director** – School district special education director or administrative representative that will be responsible to assign the LEA monitors to the student level confidential files and review the LEA Monitor's reposes to the protocols.